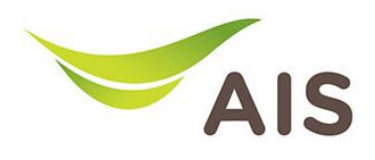

## การตั้งค่า Dynamic Domain Name Server (DDNS)

- 1. เปิด Browser (Chrome, Firefox, IE) พิมพ์ **192.168.11** ในช่อง Address แล้วกด Enter
- 2. ใส่ Username: admin Password: aisadmin และใส่ CAPTCHA แล้วกด SIGN IN

| AIS - FIBER ×               | +                                  |       | 🗢 – | ٥                  | × |
|-----------------------------|------------------------------------|-------|-----|--------------------|---|
| $\leftarrow \rightarrow $ C | O   192.168.1.1/html/login_ap.html | 90% 公 |     | $\bigtriangledown$ | ≡ |
|                             | SIGN IN                            |       |     |                    | ^ |
|                             | USERNAME                           |       |     |                    |   |
|                             | 🚊 admin                            |       |     |                    |   |
|                             | PASSWORD                           |       |     |                    |   |
|                             | â ••••••                           |       |     |                    |   |
|                             | CAPTCHA PYP8 5/7 0<br>PYP857       |       |     |                    |   |
|                             | SIGN IN                            |       |     |                    | ~ |

รูปที่ 1 หน้า Login

## AIS - FIBER × + $\odot$ \_ ٥ × ○ & 192.168.1.1/html/main\_ap.html#hom ☆ $\leftarrow \rightarrow C$ Fibre 💄 admin | Logout Status Basic Setup Advance Setup Application Management Device Infomation Speed Test Easy Diagnostic Model Name: T640AS WAN IP Check 🛧 Upload 🔶 Download Mac-Address 64:20:E0:56:0B:32 WAN IP Address : 100.124.57.84 0bps 0bps Hardware Version V1.0 DNS Check V1.0.05 Firmware Version DNS1 IP Address : 115.178.58.10 DNS2 IP Address : 115.178.58.26 GPON Serial Number T3TH12560B32 Begin Test System Uptime: 16:55:21 Ping Check CPU Usage : Ping IP Address : 100.124.0.1 Internet Status Memory Usage LAN1 IP Check 6 ... LAN1 IP Address : 192.168.1.102 IP Address : 100.124.57.84 LAN2 IP Check DNS IP Address : 115.178.58.10,115.178.58.26 × LAN2 IP Address Attached Devices Re-Connect LAN3 IP Check

## 3. หน้า Home คลิก Application

รูปที่ 2 หน้า Home

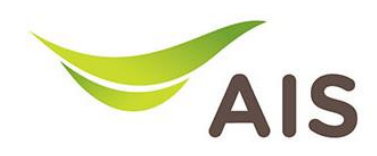

- 4. เลือกเมนูด้านซ้าย DDNS -> เลือก Enable DDNS เพื่อเปิดใช้งาน
- 5. กรอกข้อมูลต่าง ๆ ให้ครบถ้วน
  - Network Connection: เลือก WAN Name ที่ต้องการ
  - DDNS Provider: เลือกผู้ให้บริการ DDNS ที่สมัครไว้
  - **Username:** Username บนเว็บของผู้ให้บริการ DDNS
  - **Password**: Password บนเว็บของผู้ให้บริการ DDNS
  - Domain Name: Host Name ที่สร้างไว้บนเว็บของผู้ให้บริการ DDNS
- 6. คลิก **Save** เพื่อบันทึกการทำงาน

| AIS - FIBE | r ×             | +       |                    |               |                    |               |              |         |         |    | 😊 – | ٥          | × |
|------------|-----------------|---------|--------------------|---------------|--------------------|---------------|--------------|---------|---------|----|-----|------------|---|
| ← -        | C               | 0   193 | 2.168.1.1/html/mai | n_ap.html#app | /ddns              |               |              |         |         | \$ |     | ${\times}$ | = |
|            | Als             |         |                    |               |                    |               |              | 💄 admin | Logout  |    | ^   |            |   |
|            |                 |         | Home               | Status        | Basic Setup        | Advance Setup | Application  | Mana    | agement |    |     |            |   |
|            | Storage Service | >       |                    | [             | Natural Concession | 1 TROSO INTER | NET B VID 10 |         | 1       |    |     |            |   |
|            | DLNA            |         |                    |               | Network Connection | 1_1K009_1415  | NE1_K_VID_10 | Ť       |         |    |     |            |   |
|            | DDNS            |         |                    |               | Enable DDNS        |               |              |         |         |    |     |            |   |
|            | 🖳 UPnP          |         |                    |               | DDNS Provider      | DynDNS        |              | ~       |         |    |     |            |   |
|            |                 |         |                    |               | Username           | aisfapo       |              |         |         |    |     |            |   |
|            |                 |         |                    |               | Password           | •••••         |              | 8       |         |    |     |            |   |
|            |                 |         |                    |               | HostName           | risaaa.doomdn | .com         |         |         |    |     |            |   |
|            |                 |         |                    |               |                    |               | Save         |         | -       |    |     |            |   |

รูปที่ 3 หน้า DDNS Service